Version 1.0

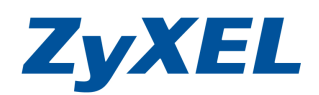

# NSA210系列安裝印表機方式

步驟1. 開啓網頁,並於網址列輸入您NSA的IP或是名稱,此範例將以NSA210來 舉例說明,於網址輸入<u>http://NSA210</u>的IP並按下Enter鍵,將出現下列視 窗,請輸入**登入**NSA的帳號及密碼(若您未變更過,預設帳號:admin 密 碼:1234)

| ZyXEL NSA210 - Windows Internet Exp                              | lorer       |            |              |               |
|------------------------------------------------------------------|-------------|------------|--------------|---------------|
| 🔾 🗢 🙋 http://192.168.1.35/zyxel/log                              | nwrap.html  |            |              | 🖌 🗲 🗙 🕒 Bing  |
| 檔案(F) 編輯(E) 檢視(V) 我的最愛(A)                                        | 工具(I) 說明(H) |            |              |               |
| ☆ 我的最愛   Herein Control Control   Herein Control   CyXEL ITS Pac | 🏉 找不到伺服器    | 🏉 NDU.html | 🏉 Zyxel ns 🗴 | 🟠 • 🔊 · 🖃 🖶 • |

| ZyXEL                                                            |
|------------------------------------------------------------------|
| ZyXEL NSA210                                                     |
| 歡迎使用 NSA210<br>輸入使用者名稱/密碼再按一下登入。                                 |
| 使用者名稱:<br>密碼:                                                    |
| (最多 14 個交數字字元、可列印字元,不可出現英交單引號和雙引號)                               |
| 諸関啓 Internet Explorer 中的 Javascript 和 ActiveX 控制設定。<br>[登入] [重設] |
| ■ ■ ■ ■ ■ ■ ■ ■ ■ ■ ■ ■ ■ ■ ■ ■ ■ ■ ■                            |

Version 1.0

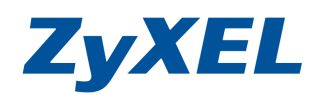

步驟2. 若您的設備並未更改過設備密碼,將會出現下列畫面,請先按下**略過**來登入設備。

| ZyXEL                              |
|------------------------------------|
| 更新管理資訊                             |
| 基於安全考量,強烈建議您更換管理員密碼                |
| 新密碼:                               |
| 密碼 (確認):                           |
| (最多 14 個文數字字元、可列印字元,不可出現英文單引號和雙引號) |
| (套用)   鯔適]                         |
| © 2009 合勤科技股份有限公司版權所有              |
|                                    |

步驟3. 請點選管理。

| ZyXEL           | 我的 NSA       | 密碼        | 管理          | 下載服   | <b>}</b>    |
|-----------------|--------------|-----------|-------------|-------|-------------|
|                 |              |           |             |       |             |
|                 | ● 我的 NSA     | 我的共用      | _           |       |             |
| Network Storage | <u></u>      |           |             |       |             |
|                 | public<br>武定 | video     | photo<br>武定 | music | admin<br>設定 |
|                 | ]            | 其他共用      |             |       |             |
|                 | 目前在系統上       | 並無您可以存取的非 | t他共用。       |       |             |

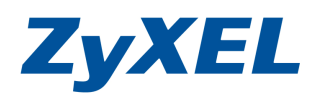

Version 1.0

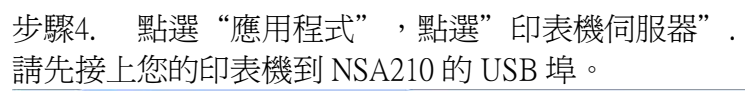

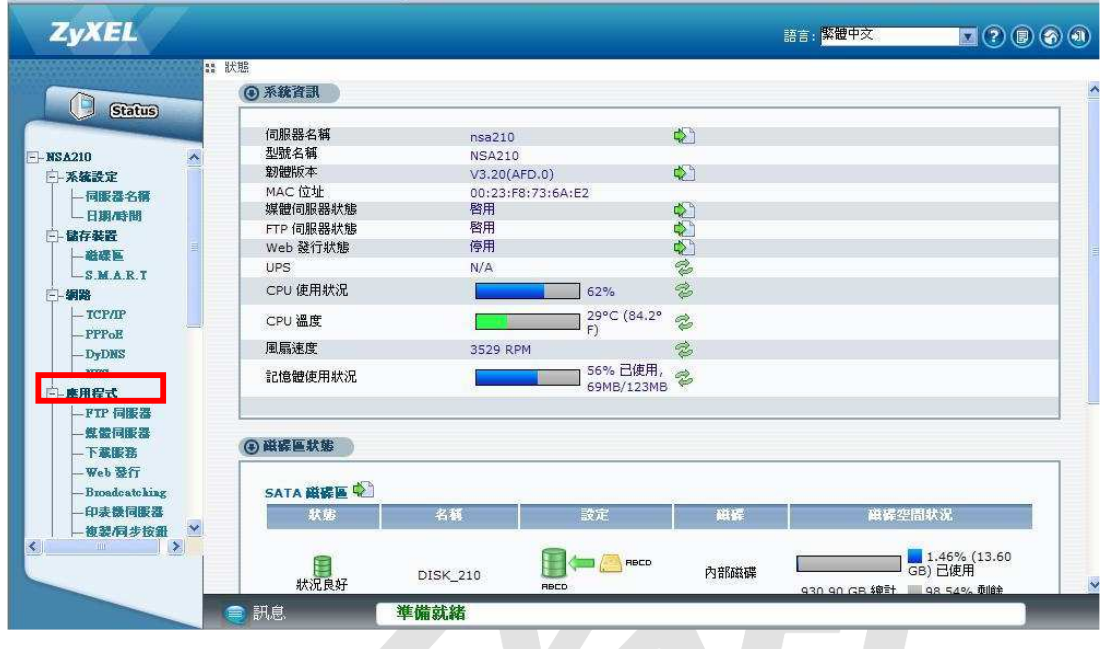

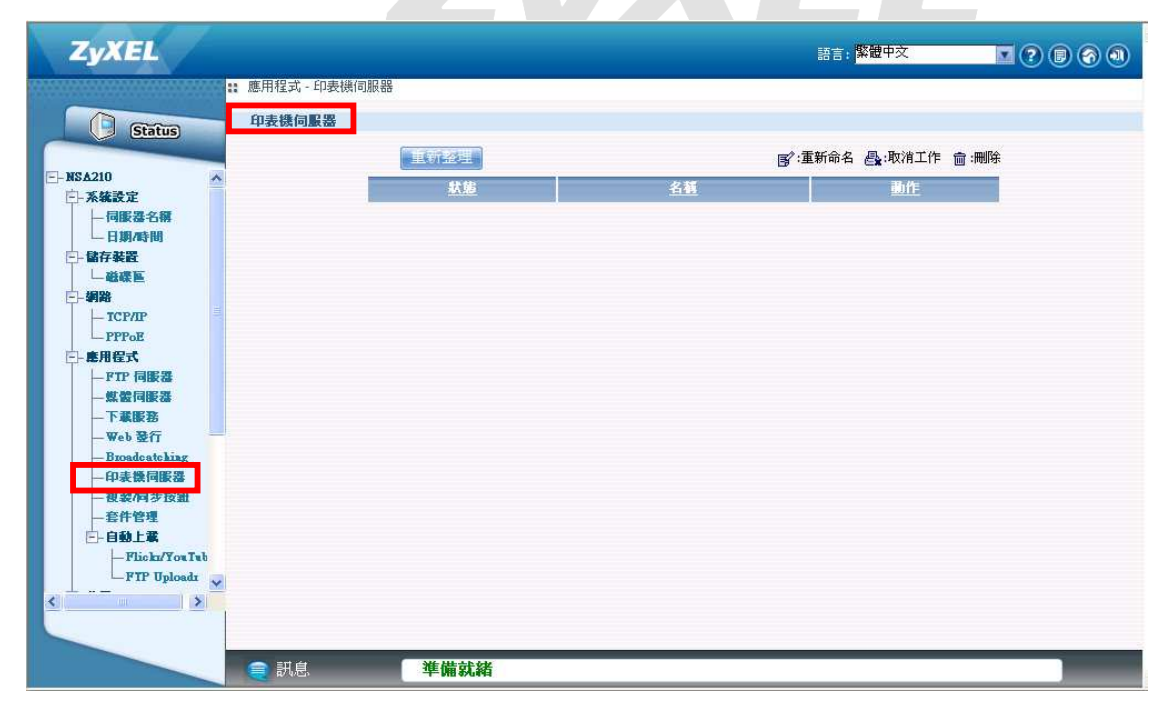

Version 1.0

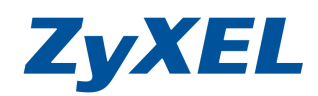

步驟5. 確認 NSA 管理畫面上的印表機名稱,及狀態是否為 on-line.將下載套件,並 使用網路芳鄰的方式,將下載的檔案放入 NSA 的 admin 資料夾中。

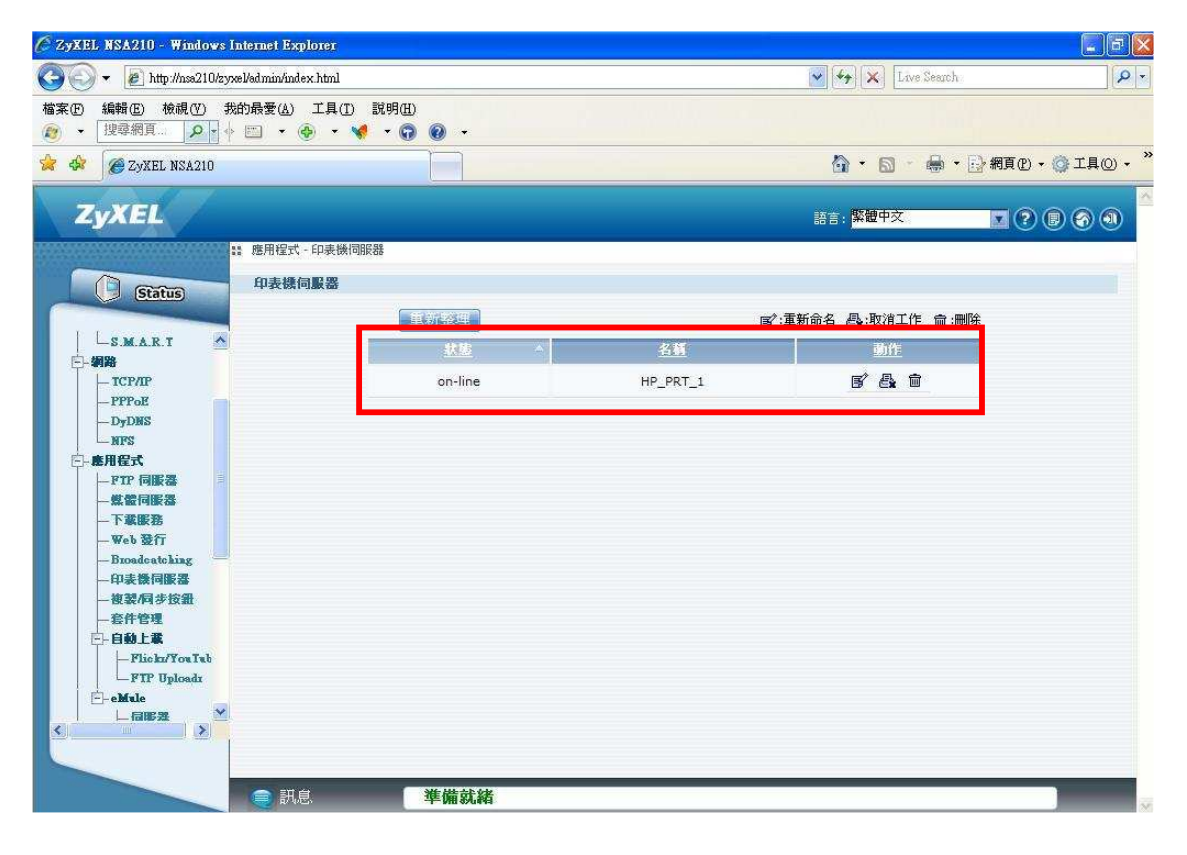

## 步驟6. 新增印表機到電腦並透由安裝精靈如下列操作步驟。

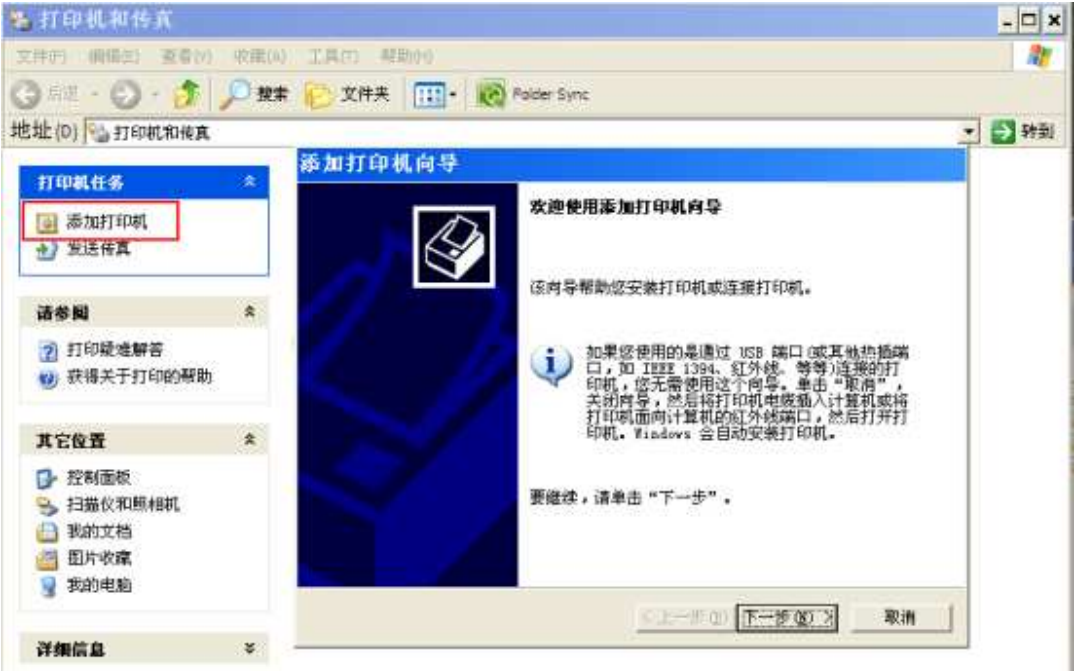

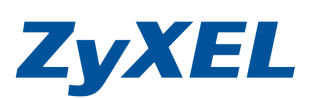

Version 1.0

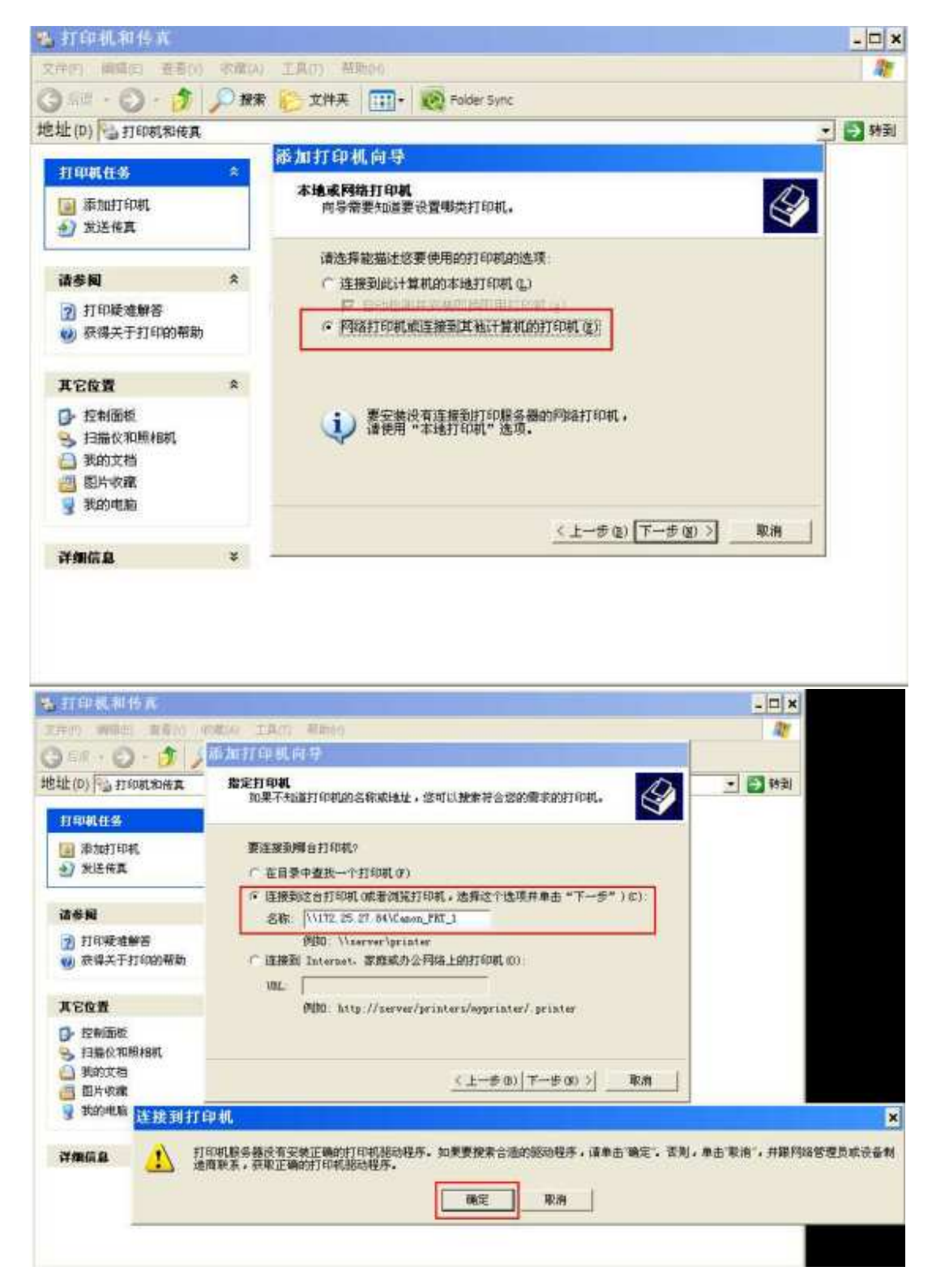

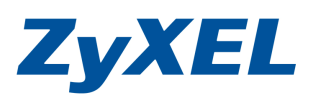

Version 1.0

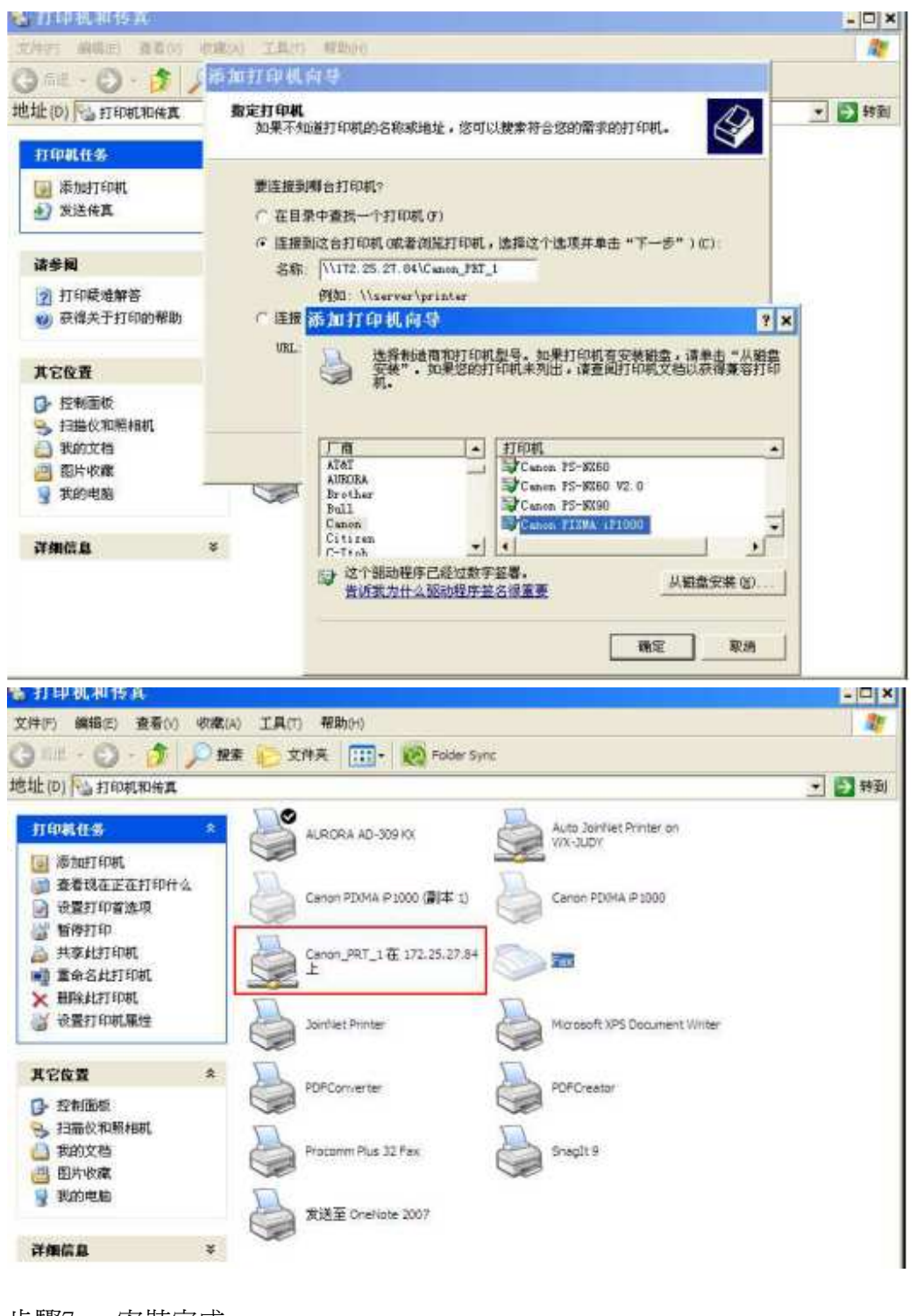

步驟7. 安裝完成。

~The End~